PC - Controller Central unit with Ethernet interface

# TECHNICAL MANUAL

## ACC-NET

Applicable for the FUJITSU-GENERAL indoor units of split and multisplit types

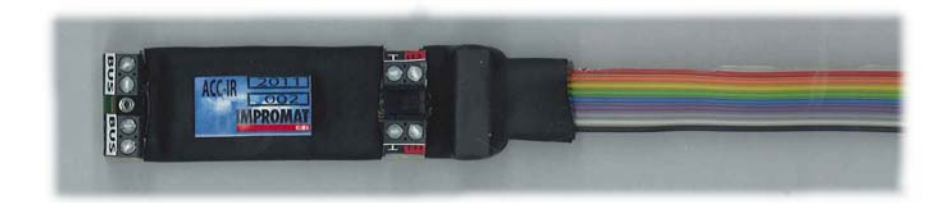

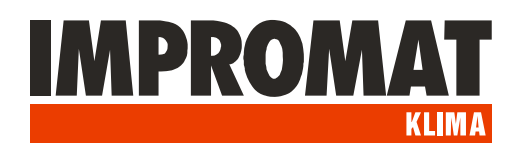

## DESCRIPTION

ACC-RS module for the data collection from ACC-bus with Ethernet interface.

External Power supply outputs 230 VAC 0000 00 LED indicator of communication MPROMA 0000000000 ACC-bus Ethernet terminal Extérnal RJ-45 port inputs

The module is equipped with an external inputs and outputs in addition.

## **INSTALLATION**

- 1. **Placing:** The module is designed for mounting on the DIN rail. IP20 protection enables its location in indoor environment or in outdoor distribution box.
- 2. Power supply: The power supply is 230 VAC/50Hz, the input power is 2W.
- **3. Communication line:** The communication between modules is running on the ACC-bus. Used connecting cable must be the type of shielded twisted pair. Suitable cable is for example the cable of LonWorks specification used for communication VRF-S,V,VII systems. Shielding of individual sections of communication cable must be connected to each other, with grounding in one place on the GND teminal of ACC-RS central unit.
- 4. Connecting of Ethernet cable: RS-232 cable (in accessory) is used for connection of ACC-RS module to serial COM port of PC. In case of using the extension cable the total connection lenght may be maximum 10 m (in an environment without electromagnetic interference).
- 5. External outputs: Two dry contacts with maximum loading 230 VAC / 2 A. Output "Operation" is closed if at least one indoor unit is in operation mode. Output "Error" is closed if at least one indoor unit is failed.
- 6. External inputs: Contact enable connection of external contacts loaded with current of 10mA at voltage of 12 VDC:
- "**ON" –** All units switch-on ( the operation is triggered by rising edge of pulse)
- "**OFF" –** All units switch-off (the operation is triggered by rising edge of pulse)
- "AL" Alarm loop. Contact opening generates the Alarm signal in status word of PC-Controller.
- "**BL**" Blocking of operation. All units switch-off. During the switching of contact the units can not be switched-on in any way. After the end of pulse the units will remain switched-off and they can be switched-on by any of possible ways.

## **ACC-NET – setting**

#### Co budete potřebovat:

- PC, který bude sloužit jako server, připojený na Ethernet, vybavený některým z operačních systémů Windows XP, Windows 7, Server 2003, nebo Server 2008.

- Na tomto PC vytvořte složku s programy ACCstool.exe, ACCSRV.exe, ACCMNG.exe a l.bat

#### 1. Nastavení síťového rozhraní modulu ACC-NET:

Připojte ACC-NET k síti Ethernet, pokud možno na stejný switch, ke kterému je připojen PC server.
Spusťte program ACCstool.exe (oproti původnímu ACCstool pro ACC-RS obsahuje navíc záložku ACC-NET) a otevřete záložku ACC-NET.

| SACC serv                | rice tool for ACC-RS V2.3                                                                                                    |        |                                                                                                    |                                                                                                    |
|--------------------------|----------------------------------------------------------------------------------------------------|--------|----------------------------------------------------------------------------------------------------|----------------------------------------------------------------------------------------------------|
| Command A                | A000A,ON                                                                                                    | Send A | ACC-RS ACC-NET                                                                                                    | 1                                                                                                    |
| Command B                | A000A,0F                                                                                                    | Send B | MAC addr.(00-20-4A-xx-xx-<br>00-20-4A-E0-2C-BE                                                                                                    | xx): IP address (x.x.x.x):10001                                                                                                    |
| Command C                | A000A,MC,T18,FL                                                                                                    | Send C | Server IP                                                                                                    | Mask (x.x.x.x):                                                                                                    |
| Command D                | A000A,MH,T24,FM                                                                                                    | Send D | 172.20.0.10                                                                                                    | 255.255.255.0                                                                                                    |
| Command E                | A000A,SV                                                                                                    | Send E | 10100                                                                                                    | 172.20.0.254                                                                                                    |
| Command F                | A000A,SF                                                                                                    | Send F | Set NET interface                                                                                                    | Unit ready                                                                                                    |
| Response<br><u>Clear</u> | RCV: A000B,E-0K-,0F,MC,T18,FL,EF,SF,TA,NA,TB,NA,VW13,LS1<br>RCV: A000B,E-0K-,0F,MC,T18,FL,EF,SF,TA,NA,TB,NA,VW13,LS1<br>RCV: A000B,E-0K-,0F,MC,T18,FL,EF,SF,TA,NA,TB,NA,VW1 |        | Control unit setup<br>ACC-RS or ACC-NET<br>Address of control unit<br><b>O</b><br>Hex:<br>Last address of int. port<br>(Number of int. ports - 1)<br><b>O</b><br>Set control unit | Interface port setup<br>ACC-IR or ACC-WIRE<br>Interface port address<br><b>0</b> ▼<br>IR code (WIRE protocol)<br>ⓐ A (Master UTB-YUB)<br>ⓐ B (Slave UTB-YUB)<br>ⓐ C (Master UTY-RNKY)<br>ⓐ D (Slave UTY-RNKY)<br>ⓐ E (Master UTB-YUD)<br>ⓐ F (Slave UTB-YUD)<br>Set interface port |

- Vyplňte MAC adresu kódem uvadeným na bočním štítku modulu ACC-NET.

- Vyplňte požadovanou IP adresu modulu ACC-NET a potvrďte tlačítkem "Set NET interface".

Proběhlo-li nastavení úspěšně, zbarví se okno "IP address" zeleně.

-Další adresy si program vyplní sám (Server IP, Mask, Server port, Gateway address).

-Ukončete program ACCstool.exe

Pozn.: V případě, že je číslo UDP portu v okně Server port již obsazeno jinou službou, použijte jiný volný UDP port.

POZOR! Při každém použití programu ACCstool je třeba zastavit službu ACCSRV!

#### 2. Instalace služby ACCSRV na PC server

Tato služba umožní komunikaci serveru až s 256 moduly ACC-NET, z nichž jeden až dva mohou být nahrazeny moduly ACC-RS2 připojené na COM porty serveru.

- Spusťte program I.bat, který nainstaluje službu ACCSRV.

- Při prvním spuštění je vytvořen soubor ACCSRVC.log a služba je ukončena.

- Soubor ACCSRVC.log obsahuje hlášení, obsahující kód pro generování klíče. Tento kód pošlete svému distributorovi k vygenerování klíče.

- Klíč, který obdržíte od svého distributora, vložte do příslušného řádku souboru ACCSRV.ini a soubor uložte.

- Spusťte a pak zastavte službu ACCSRV (Tento počítač\Správa počítače\Služby)

- Otevřete soubor ACCSRV.ini a editujte následující parametry:

• UDPPort – použijte číslo portu z ACCstool (v tomto případě 10100). Musí být shodně nastaveno ve všech modulech ACC-NET v rámci jednoho serveru. *Ve firewallu PC serveru musí být tento port povolen*.

• čísla použitých COM portů. Není-li zapsáno žádné číslo, COM port není použit.

• TCPPort – program automaticky nastaví port 1025. V případě, že je tento port již obsazen jinou službou, použijte jiný volný TCP port. Ve firewallu PC serveru musí být tento port povolen.

 Nastavení úrovní logů (jaký rozsah provozních informací se bude zapisovat do souborů .log):

#### ACCSRVS.log unit status log:

| Level | Description                      |
|-------|----------------------------------|
| 0     | no log                           |
| 1     | only on Error or OK status       |
| 2     | all setting changes(recommended) |
| 3     | all                              |
|       |                                  |

#### ACCSRVC.log connection log:

| Level | Description                   |
|-------|-------------------------------|
| 0     | no log                        |
| 1     | start/stop service            |
| 2     | connect/disconnect management |
|       | console(recommended)          |

#### 3. Instalace ovládací konzoly ACCMNG:

- Program ACCMNG.exe zkopírujte na PC, použité pro ovládací konzolu. V rámci jednoho systému ACC může být až 10 těchto konzol.

-Spustite a zastavte ACCMNG.exe

-Otevřete vytvořený soubor ACCMNG.ini a editujte:

-IP adresu 127.0.0.0 změňte na skutečnou IP adresu serveru

-Skutečné číslo TPC portu (1025)

-změny uložte a soubor zavřete.

-Pro Windows 7 (Server 2008) je nutno program ACCMNG spustit v módu kompatibility s Windows XP SP3.

#### 4. Nastavení modulu ACC-WIRE a drátového ovladače:

Modul ACC-WIRE může být připojen k vnitřní jednotce samostatně, nebo v kombinaci s drátovým dálkovým ovladačem. Jsou možné následující kombinace:

#### - Ovladač UTB-YUB nebo UTH-3TA16:

- jednotka bez ovladače, modul je třeba nastavit jako Master

- jednotka s ovladačem, modul nastavit jako Slave, ovladač jako Master, volbu Dual - **Ovladače UTB-YUD, UTY-RNKY:** 

- jednotka bez ovladače, modul nastavit jako Master
- jednotka s ovladačem, modul jako Slave (tyto ovladače volbu Dual nemají)

## **COMMUNICATION CODES**

| ACC PC-Contro                                                          | oller communicat                                                                                        | te with superset control system b                                                                                     | y ASCII strings through RS-232 line. |
|------------------------------------------------------------------------|----------------------------------------------------------------------------------------------------|----------------------------------------------------------------------------------------------------|--------------------------------------|
| Setting of seria                                                       | al port:                                                                                                |                                                                                                    |                                      |
| PC Port:<br>Setting o                                                  | COM1 (factory s<br>f COM port: 96                                                                       | setting, it can be changed in ACC<br>00 Baud, Parity:none, Stopbit:1 E                                                | Cstool.ini file)<br>Data:8bit        |
| Structure of co<br>xxx,xxx,xx                                          | ommand line:<br>xx,xxx,xxx <cr></cr>                                                                    |                                                                                                    |                                      |
| Description of<br>Acciu - adress<br>c - 00FF<br>i - 0F in<br>u - AD II | <b>commands:</b><br>setting<br>controller adres<br>terface adress (I<br>R codes – only b<br>(A=MASTER B | ss (LL = broadcast Control Unit)<br>L = broadcast Interface Port)<br>by response (it is set in Interface I<br>=SLAVE) | Port) - by WIRE model                |
| ON – switch on<br>OF – switch off                                      |                                                                                                    |                                                                                                    | е.у. Атозы,                          |
| <b>Ttt</b> – temperatu<br><b>tt</b> - 16 3                             | re setting<br>0°C                                                                                       |                                                                                                    | e.g. T18,                            |
| Mm – mode set                                                          | ting<br><b>m</b> - ACDFH -                                                                              | A=auto<br>C=cool<br>D=dry<br>F=fan<br>H=heat                                                                          | e.g. MC,                             |
| Ff – fan setting                                                       | f - AHML -                                                                                              | A=auto<br>H=high<br>M=med<br>L=low                                                                                    | e.g. FM,                             |
| <b>Ss</b> – swing setti                                                | ng<br>s - FHVB -                                                                                        | F=off<br>H=horizontal<br>V=vertical<br>B=both                                                                         | e.a. SH.                             |
| Dd – air flow dir                                                      | rection<br><b>d</b> - HV -                                                                              | H=horizontal<br>V=vertical                                                                                            | e.g. DV,                             |
| Ee - energy sav                                                        | e setting<br>e - FN -                                                                                   | F=off<br>N=on                                                                                                    | e.g. EN,                             |
| RI – Reset inter                                                       | face                                                                                                    |                                                                                                    |                                      |

The commands may be merged, but always they must begin with an adress *e.g.* A781B,ON,MC,T17

Between the individual command strings (containing one or group of commands) there must be at least 2 s pause.

■ Timer functions are not supported.

#### STATUS DISPLAY

The state informations are periodically sent by the system. The status may be also displayed by the command:

? – show status

The status string have a constant lenght for easier to decode.

e.g. A011B,E0003,ON,MC,T26,FM,EF,SF,TA+23,TB.NA,VI01,LSF A011B,E-OK-,OF,MC,T26,FM,EF,SF,TA.NA,TB-03,VW02,LSF

The status string also contains those informations:

Exxxx - error status xxxx - error code -OK- if the unit is O.K.

Vtxx - version

t – interface type I – ACC-IR, W – ACC-WIRE xx - firmware version

**LSN** (loop secure closed = OK), or **LSF** (loop secure open = Alarm)

**TAstt,TBstt** – temperatures of the external sensors ATS-A and ETS-B If the sensor is not connected, then is displayed **.NA** 

| e.g. | TA+22, TB-05, |  |
|------|---------------|--|
|      | TA.NA,TB+21,  |  |

Status changes:

**@A** – alarm event **@E** – error event **@O** - status OK restored